# ACESSANDO AS BASES DO PORTAL CAPES ATRAVÉS DO APLICATIVO UNISAGRADO

O laboratório tem disponível um programa que configura automaticamente o navegador para acesso as bases. É o mesmo programa que já é utilizado para configurar o navegador para uso do wireless na Instituição, com a nova opção de capes. Após o uso, é só desativar. Para fazer o download do programa, acesse o link: <http://www.usc.edu.br/index.php>, no menu Downloads.

| usc Selecione a opção desejada: |  |
|---------------------------------|--|
| Wireless USC                    |  |

Após ter instalado o programa em seu computador, clique na opção "Capes" para que o navegador de seu computador seja configurado para ter acesso através da rede UNISAGRADO.

IMPORTANTE: Neste momento, seu computador irá acessar somente as bases da Capes. Para conseguir voltar a navegar normalmente por outros sites sem passar pela rede UNISAGRADO, você deve clicar na opção "Desativar" para que as configurações do navegador de seu computador volte ao estado original.

Caso você tenha mais de um navegador instalado em seu computador (Internet Explorer e Chrome, por exemplo), é possível realizar a pesquisa nas bases Capes em um navegador e acessar outros sites no outro navegador.

### **CONFIGURANDO O NAVEGADOR (BROWSER) MANUALMENTE**

#### a) No navegador Internet Explorer:

1º Passo: Clique em Ferramentas e depois em Opções da Internet:

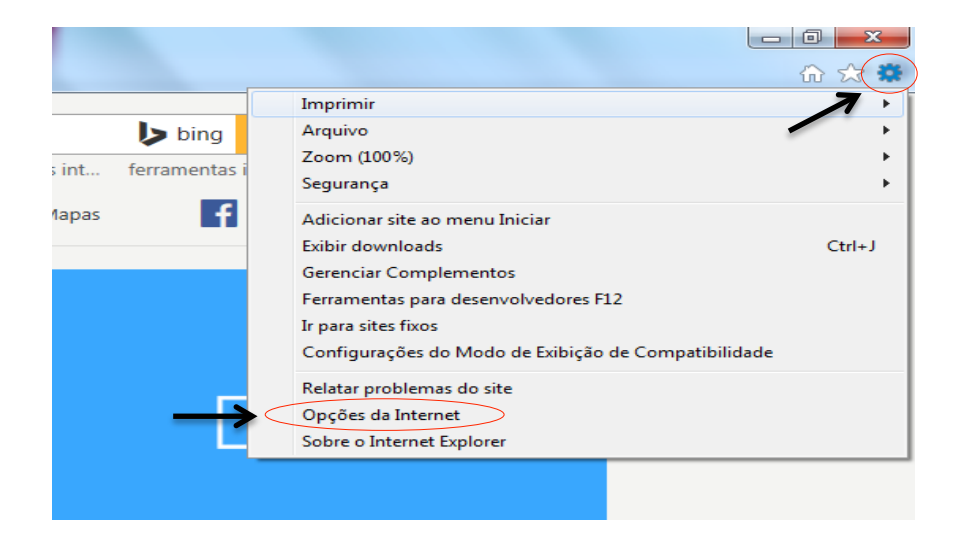

2º Passo: Na janela **Opções da Internet** clique na aba **Conexões** e por último no botão **Configurações da LAN**:

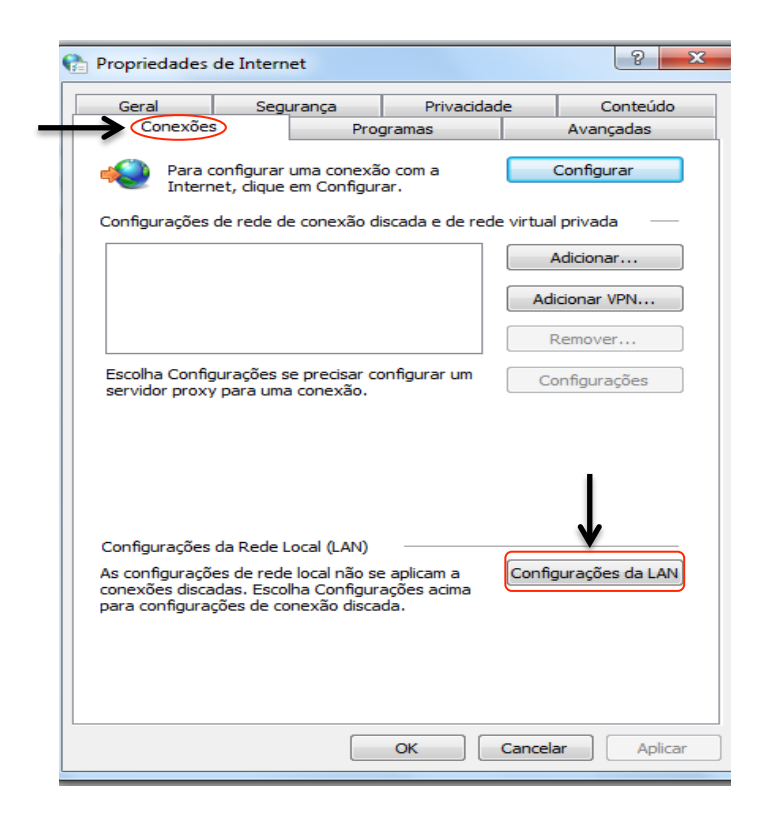

3° Passo: Na janela **Configurações da Rede Local (LAN)** marque a opção: **Usar um servidor proxy para a rede local**. Digite na caixa "Endereço": *proxycapes.usc.edu.br* e na caixa "Porta": *3128*, conforme exemplo abaixo:

|                | 😭 Configurações da Rede Local (LAN)                                                                                                    |
|----------------|----------------------------------------------------------------------------------------------------|
| Marque a opção | Configuração automática<br>A configuração automática poderá substituir as configurações<br>manuais. Para usar as configurações manuais, desabilite a<br>configuração automática.                                                                  |
|                | Servidor proxy<br>Usar um servidor proxy para a rede local (estas configurações não<br>se aplicam a conexões discadas ou VPN).<br>Endereço: proxycapes.usc. Porta: 3128 Avançadas<br>Não usar servidor proxy para endereços locais<br>OK Cancelar |

4º Passo: Clique no botão OK, e depois OK novamente. Seu Internet Explorer estará configurado para usar o Proxy da USC e acessar as bases liberadas para a Universidade no site do Portal de Periódicos.

## b) No navegador Mozilla Firefox

1º Passo: Clique em Ferramentas e depois em Opções:

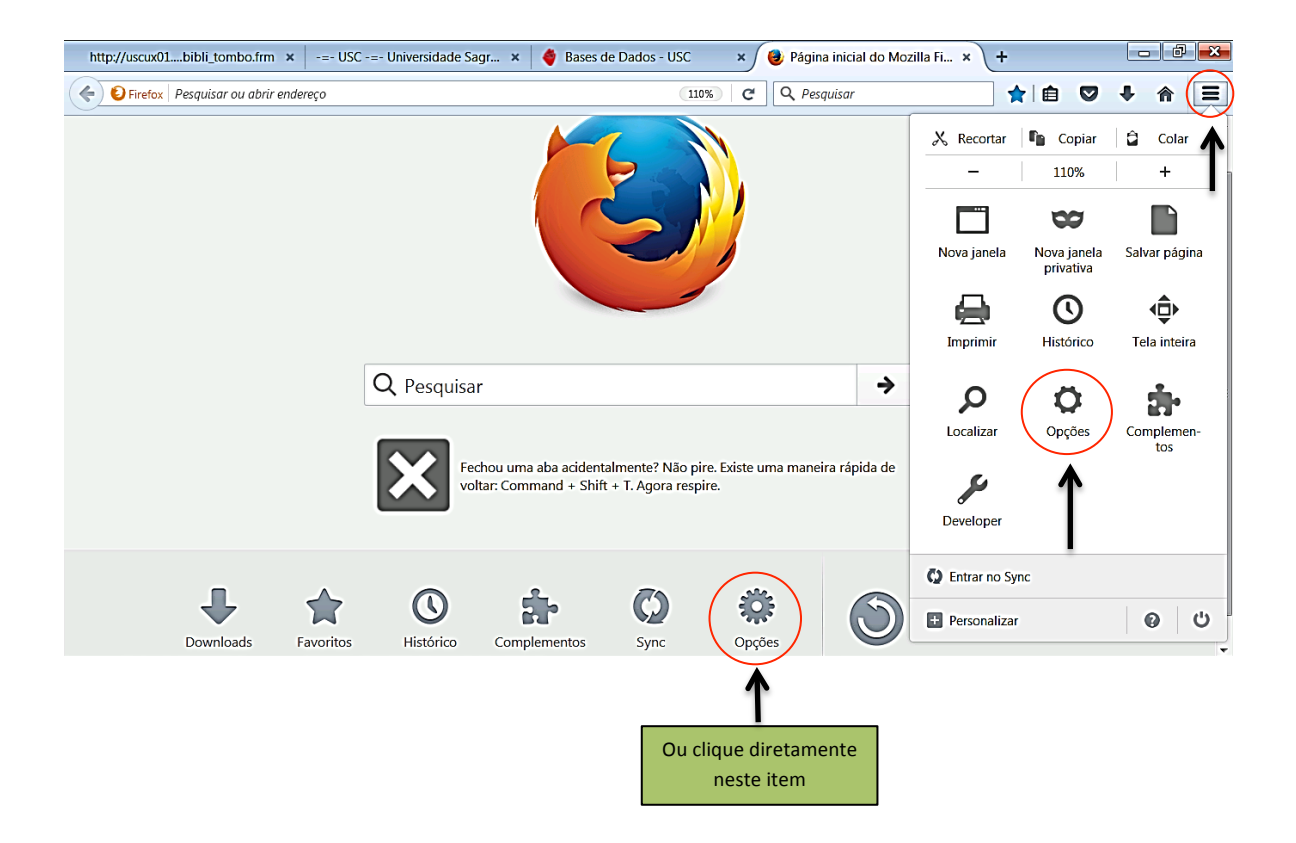

2º Passo: Na janela "Opções" que abrir clique em "Avançado", depois clique na aba "Rede" e depois clique no botão "Configurar Conexão".

| http://uscuxli_tombo.frm                                        | 🛛 🖃 -=- USC -=- Universidade 🗴   🌒 Bases de Dados - USC 🗴 😻 Página inicial do Mo 🗴 🗱 Opções                                                     | × +                |       |
|-----------------------------------------------------------------|----------------------------------------------------------------------------------------------------|--------------------|-------|
| Firefox about:preferen                                          | ces#advanced C Q Pesquisar                                                                                                    | ☆ 自 ♥              | + ☆ = |
|                                                                 | Geral Escolha de dados Rede Atualizações Certificados                                                                                           |                    | •     |
| <ul> <li>Geral</li> <li>Q Pesquisa</li> <li>Conteúdo</li> </ul> | Conexão<br>Configure como o Firefox se conecta à internet                                                                                       | Configurar conexão | )     |
| Aplicativos                                                     | Cache de conteúdo web<br>A cache de conteúdo web está usando 349 MB de espaço em disco<br>Desativar o gerenciamento automático do cache         | Limpar agora       |       |
| Segurança                                                       | Limitar o cache a 350 T MB de espaço<br>Conteúdo web offline e dados do usuário<br>A cache de aplicativos está usando 3,9 MB de espaço em disco | Limpar agora       | =     |
|                                                                 | ✓ Alertar quando um site solicitar armazenamento para uso offline<br>Estes sites estão autorizados a armazenar dados para uso offline:          | <u>E</u> xceções   |       |
|                                                                 | https://s.dynad.net<br>https://outlook.live.com                                                                                                 | 77,4 KB<br>3,8 MB  |       |
|                                                                 | http://s.dynad.net                                                                                                    | 54,6 KB            | Ŧ     |

3º Passo: Na janela "Configurar conexão" marque a opção "**Configuração manual de proxy**", digite onde tem "HTTP:" **proxycapes.usc.edu.br** e "Porta" **3128**, conforme exemplo abaixo.

|                     | Configurar conexão                                                 |           |
|---------------------|--------------------------------------------------------------------|-----------|
| Acesso à inter      | net                                                                |           |
| Sem proxy           |                                                                    |           |
| Autodetec           | tar as configurações de proxy para esta rede                       | -         |
| Us <u>a</u> r as co | nfigurações de proxy do sistema                                    |           |
| Configurad          | ão manual de proxy:                                                | •         |
| <u>H</u> TTP:       | proxycapes.usc.edu.br Porta:                                       | 3128      |
| 7                   | Usar este pro <u>x</u> y para todos os protocolos                  |           |
| SS <u>L</u> :       | P <u>o</u> rta:                                                    | 0         |
| ETP:                | Po <u>r</u> ta:                                                    | 0         |
| SOCKS:              | Porta:                                                             | 0         |
| - (                 | SOCKS v <u>4</u> ( SOCKS v <u>5</u>                                |           |
| Sem prox            | / Dara:                                                            |           |
| localhos            | st, 127.0.0.1                                                      |           |
|                     |                                                                    |           |
| Exemplo:            | mozilla.orgnet.nz. 192.168.1.0/24                                  |           |
| <br>Endereço j      | para configuração automática de proxy:                             |           |
|                     |                                                                    | Recarrega |
|                     |                                                                    |           |
| Não pedir o         | confirmação da autenticação se a senha esti <u>v</u> er memorizada |           |
| Proxy <u>D</u> NS   | ao usar SOCKS v5                                                   |           |
|                     | OK Can                                                             | olar Ai   |
|                     | OK                                                                 |           |

Seu Mozilla Firefox estará configurado para usar o Proxy da USC e acessar as bases liberadas para a Universidade no site do Portal de Periódicos.

## c) No navegador Google Chrome

1º Passo: Clique no ícone

★ e depois em "Configurações".

| Nova guia ×                                                                                                    |                                                                           | A D D                               | 23                   |
|----------------------------------------------------------------------------------------------------|---------------------------------------------------------------------------|-------------------------------------|----------------------|
| $\leftrightarrow \rightarrow \mathbf{G}$                                                                                                    |                                                                           | ର୍ ★ 🔤                              | :                    |
| 🔛 Apps ★ Bookmarks 🔌 USC - Universidade Sa 🚺 Portal .periodicos. CAI 🐳 IBICT 💈 Home - PubMed - NC 💽 Catálogos das                                                                                                    | Nova guia<br>Nova janela<br>Nova janela anônima<br>Histórico<br>Downloads | Ctrl<br>Ctrl-<br>Ctrl+Shift<br>Ctrl | +1<br>+N<br>+N<br>+N |
| Google                                                                                                    | Favoritos<br>Zoom<br>Imprimir<br>Transmitir<br>Buscar<br>Mais ferramentas | - 90% +<br>Ctrl                     | +P<br>(+F            |
| Chrome Web Store     Chrome Web Store     Chro | Editar Recorta<br>Configurações<br>Ajuda<br>Sair                          | Copiar Co<br>Ctrl+Shift             | lar<br>►<br>+Q       |

2º Passo: Após clicar em "Configurações" abrirá uma aba no seu navegador como o exemplo abaixo, clique em "**mostrar configurações avançadas**" e depois no botão "Alterar configurações de proxy".

| Chrome<br>Histórico<br>Extensões<br>Configurações | Configurações<br>Ver temas Redefinir para o tema padrão<br>Mostrar botão "Página inicial"<br>Semore mostrar a barra de favoritos                                                                                                    | Þesq. nas configurações |
|---------------------------------------------------|----------------------------------------------------------------------------------------------------|-------------------------|
| Sobre                                             | <ul> <li>Pesquisar</li> <li>Defina o mecanismo de pesquisa usado na pesquisa da <u>omnibox</u>.</li> <li>Google          <ul> <li>Gerenciar mecanismos de pesquisa</li> <li>Ativar a hotword "Ok Google" para iniciar uma pesquisa por voz. <u>Saiba mais</u></li> <li>Diga "OK Google" em uma nova guia e no google.com</li> </ul> </li> </ul> |                         |
|                                                   | Pessoas                                                                                                    |                         |
|                                                   | Navegador padrão<br>Fazer do Google Chrome o navegador padrão<br>Atualmente, o Google Chrome não é seu navegador padrão.<br>Mostrar configurações avançadas                                                                                                    |                         |

| Chrome                                  | Configurações Pesq. nas configurações                                                                                                    |
|-----------------------------------------|----------------------------------------------------------------------------------------------------|
| Histórico<br>Extensões<br>Configurações | Conteúdo da web<br>Tamanho da fonte: Médio Personalizar fontes<br>Zoom da página: 100%                                                                                                    |
| Sobre                                   | Rede         O Google Chrome está usando as configurações de proxy do sistema do seu computador para se conectar à rede.         Alterar configurações de proxy         Alterar a forma como o Chrome manipula e exibe os idiomas. <u>Saiba mais</u> Configurações de idioma e de entrada         Image: Sugerir a tradução de páginas que não estão em um idioma que você conheça. Gerenciar idiomas         Downloads         Local de download: [C:\Users\laudeceia.machado\Downloads]         Alterar         Perguntar onde salvar cada arquivo antes de fazer download |
|                                         | HTTPS/SSL<br>Gerenciar certificados                                                                                                    |

3º Passo: Na janela "Propriedades de Internet", clique na aba "**Conexões**", depois clique em "**Configurações da LAN**".

| Conexões<br>Para configura<br>Internet, diqu<br>Configurações de rede     | Progr<br>ar uma conexão<br>e em Configural<br>de conexão dis | ramas<br>com a<br>r.<br>cada e de rede | Avançadas<br>Configurar<br>: virtual privada — |
|---------------------------------------------------------------------------|--------------------------------------------------------------|----------------------------------------|------------------------------------------------|
| Para configura<br>Internet, diqu<br>Configurações de rede                 | ar uma conexão<br>e em Configura<br>de conexão dis           | com a<br>r.<br>cada e de rede          | Configurar                                     |
| Configurações de rede                                                     | de conexão dis                                               | cada e de rede                         | virtual privada 🦳                              |
|                                                                           |                                                              |                                        |                                                |
|                                                                           |                                                              |                                        | Adicionar                                      |
|                                                                           |                                                              |                                        | Adicionar VPN                                  |
|                                                                           |                                                              |                                        | Remover                                        |
| Escolha Configurações<br>servidor proxy para ur                           | se precisar con<br>ma conexão.                               | nfigurar um                            | Configurações                                  |
| Configurações da Rede<br>As configurações de re<br>conexões discadas. Esc | e Local (LAN)<br>de local não se<br>colha Configura;         | aplicam a<br>ções acima                | Configurações da LA                            |

4º Passo: Na janela "Configurações da Rede Local (LAN)" marque a caixa "Usar um servidor proxy para rede local (estas configurações não se aplicam a conexões dial-up ou VPN)", digite na caixa "Endereço": proxycapes.usc.edu.br e na caixa "Porta": 3128, conforme exemplo abaixo.

| Config                    | uração automática                                                                                                    |
|---------------------------|----------------------------------------------------------------------------------------------------|
| A conf<br>manua<br>config | guração automática poderá substituir as configurações<br>is. Para usar as configurações manuais, desabilite a<br>uração automática. |
| 🔽 De                      | ectar automaticamente as configurações                                                                                              |
| Usa                       | r script de configuração automática                                                                                                 |
| En                        | Jereço                                                                                                    |
| Servid                    | и ргоху                                                                                                    |
| ▼ Usa<br>se               | r um servidor proxy para a rede local (estas configurações ná<br>aplicam a conexões discadas ou VPN).                               |
| En                        | dereço: proxycapes.usc. Porta: 3128 Avançada                                                                                        |
|                           |                                                                                                    |

Seu Google Chrome estará configurado para usar o Proxy da USC e acessar as bases liberadas para a Universidade no site do Portal de Periódicos.